SECRETARIA DE ESTADO DA EDUCAÇÃO E DO ESPORTE - SEED

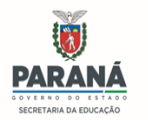

## DIRETORIA DE EDUCAÇÃO - DEDUC

#### ORIENTAÇÃO PARA A AUTO INSCRIÇÃO NO EVENTO - FORMAÇÃO DE BRIGADISTAS ESCOLARES PARA INSTITUIÇÕES DE ENSINO E CENTROS E ESCOLAS PARCEIRAS DE EDUCAÇÃO ESPECIAL DA REDE PÚBLICA DO ESTADO DO PARANÁ, SEED E FUNDEPAR - MODALIDADE EaD E PRESENCIAL/2023 – 17ª OFERTA.

• Etapa EaD = 26/06/2023 a 14/08/2023 (70 horas) ofertada pela Escola de Defesa Civil

• **Etapa Presencial** = 11/09/2023 a 31/10/2023 (24 horas) descentralizada nos NRE e ministrada pelo Corpo de Bombeiros local

### SOBRE AS VAGAS

-> Para a rede estadual e conveniada, serão destinadas 05 vagas por instituição de ensino estaduais a serem distribuídas entre os servidores que **NUNCA** realizaram a capacitação para a Formação de Brigadistas Escolares ou não obtiveram a certificação, uma vez que se inscreveram e não a finalizaram.

-> Para a rede municipal, serão ofertadas vagas somente para as instituições de ensino de dualidade predial que ainda não completaram a brigada escolar com os 05 brigadistas, ou que o Diretor e Pedagogo por turno ainda não possuem a certificação da capacitação.

-> Tendo em vista as alterações das normativas do Corpo de Bombeiros Militar do Paraná, os cursistas que realizaram capacitação entre o período de **2012 a 2013** deverão realizar a 17<sup>ª</sup> oferta para que possam integrar a brigada escolar das instituições de ensino de origem.

-> Para os servidores da SEED, NREs e Instituto Fundepar serão destinadas:

- **50** vagas para SEED.
- **10** vagas para cada NRE, totalizando 320 vagas, podendo estas serem remanejadas entre os NRE.
- **30** vagas para o Instituto Fundepar.

-> A realização da capacitação é OBRIGATÓRIA aos Técnicos Brigadistas (Coordenação Regional – NRE) que ainda não possuem a certificação, bem como as realizadas entre o período de 2012 a 2013.

\*\* As inscrições estarão disponíveis entre o período de **08/05/2023 à 26/05/2023** e serão feitas no formato de "auto inscrição", em que cada cursista faz sua própria inscrição, disponível na plataforma da Escola de Defesa Civil em:

https://www.escoladedefesacivil.pr.gov.br/course/index.php?categoryid=19

#### Seguir o passo a passo no anexo.

\*\* É de total responsabilidade do cursista o preenchimento correto dos seus dados pessoais no ato da inscrição, como: CPF, RG, NRE de origem, e-mail, e demais dados solicitados na plataforma.

Os emails válidos para a inscrição dos servidores na plataforma devem ser obrigatoriamente com os domínios:

@escola: Para os servidores da rede estadual.

@gmail: Para os servidores da rede municipal e conveniadas (inscritos como convidados)

**OBS.:** Salientamos que para a participação na etapa presencial, o cursista deverá alcançar 70% de aproveitamento de cada módulo da fase EaD. Caso não alcance em 3 tentativas, será considerado <u>NÃO</u> <u>CONCLUINTE</u> e <u>NÃO PARTICIPARÁ</u> da etapa presencial.

### PROBLEMAS DE ACESSO

Os participantes que tiverem problemas de acesso para que se reportem diretamente para Escola de Defesa Civil pelo email: <u>escoladedefesacivil@defesacivil.pr.gov.br</u>

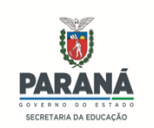

# ANEXO : PASSO A PASSO PARA INSCRIÇÃO

a) Acessar o site da Escola de Defesa Civil pelo link abaixo:

https://www.escoladedefesacivil.pr.gov.br/course/index.php?categoryid=19

## b) Abrirá essa página:

| ≡ <sup>4</sup> EaD - D | fesa Civil                                                                 | Você                                                                                                    | ainda não se identificou. (Acessar) |
|------------------------|----------------------------------------------------------------------------|----------------------------------------------------------------------------------------------------|-------------------------------------|
|                        |                                                                            |                                                                                                    |                                     |
|                        | CUISOS BRIGADA ESCOLAR<br>Pagina inicial / Cursos / Cursos BRIGADA ESCOLAR |                                                                                                    |                                     |
|                        | Categorias de Cursos:                                                      | Cursos BRIGADA ESCOLAR ¢                                                                                                    | 0                                   |
|                        | Buscar cursos Q                                                            |                                                                                                    |                                     |
|                        | Formação de Brigadistas Escolares - Turma I - 2023                         |                                                                                                    |                                     |
|                        |                                                                            |                                                                                                    |                                     |
|                        |                                                                            | O Curso de Formação de Brigadistas Escolares tem como objetivo principal promover a conscientização e a<br>capacitação da comunidade escolar para o enferetamento de situações emergenciais no interior das instituições<br>de ensino, ainda, contribui no processo de adequação das edificações escolares às normas de segurança do<br>Corpo de Bombeiros Militar do Panal. |                                     |
|                        |                                                                            | Público alvo: Público alvo: Senkidores das Instituições de Ensino Estaduais, Municipais e Conveniadas.<br>Inicio do Curso: 19 de maio de 2023.<br>Encernamento do Curso: 19 de maio de 2023.<br>Emissão dos Certificados: a pairtir de 24 de maio de 2023.                                                                                                    |                                     |
|                        |                                                                            | Carga Horária: 60 (sessenta) horas.                                                                                                    |                                     |
|                        |                                                                            | Modalidade: não presencial.                                                                                                    |                                     |

c) Clicar em "Formação de Brigadistas Escolares - Turma I – 2023", que levará a essa página:

| Escola de D                                                                   | efesa Civil                                             |                        |
|-------------------------------------------------------------------------------|---------------------------------------------------------|------------------------|
| Methophy and                                                                  | Explorence a serviculater on sectlar?                   |                        |
| Serie .                                                                       | O use de Coniver area air persono<br>na seu navegador 🧿 |                        |
| 🗇 Lamézer identificação de caudito                                            |                                                         | 0                      |
| Accessor .                                                                    |                                                         |                        |
| Esta é a sua primeira vez aqui?                                               |                                                         |                        |
| Pera ter armeus completo a esile alle, void primairo precisa criar unos conta |                                                         |                        |
| Crise while conta                                                             |                                                         |                        |
|                                                                               | Escola de D                                             | Escola de Defesa Civil |

d) Para acessar utilize seu CPF (apenas os números) e sua senha ou, caso ainda não possua uma conta clique em "Criar uma conta" e preencha os dados solicitados.

e) Ao clicar no botão "Criar uma conta", será direcionado para esta tela:

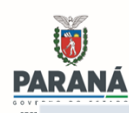

# SECRETARIA DE ESTADO DA EDUCAÇÃO E DO ESPORTE - SEED DIRETORIA DE EDUCAÇÃO – DEDUC

| Escola de Del                       | fesa Civil     |               |
|-------------------------------------|----------------|---------------|
| Nova conta                          |                |               |
| ✓ Escolha seu us                    | Juário e senha | Contrair Iudo |
| Logia (CPP aorento números)         |                |               |
| Serðu 🔒                             |                |               |
| - Mais detalhes                     |                |               |
| Parleneço de estad 🕖                |                |               |
| Contemar 0<br>endereço de<br>e-mail |                |               |
| Norre 0                             |                |               |
| Subrenome 0                         |                |               |
| Cida do Municipio                   |                |               |
| Pair                                | Brasil         |               |

f) Preencher os dados solicitados.

g) Ao final clicar em "Criar minha conta".

h) Com a conta criada, validar a criação do usuário através do e-mail cadastrado e acessar novamente o site da Escola de Defesa Civil pelo link do "item a"

i) Logado no sistema, conferir o usuário no canto superior direito;

| ≡ 😤 EaD - De | esa Civil 🛛 Meus cursos 🔹 Esse curso 👻                                    |                                                                                                    | 🛔 🟓 Fábio Delek 💽 🔹 |
|--------------|---------------------------------------------------------------------------|----------------------------------------------------------------------------------------------------|---------------------|
|              | Opções de inscrição                                                       |                                                                                                    |                     |
|              | Formação de Brigadistas Escolares - Turma I - 2023                        | a,                                                                                                    |                     |
|              |                                                                           | PERSONAL ACTION OF THE PERSONAL ACTION OF THE | G                   |
|              |                                                                           | O Curso de Formação de Brigadistas Escolares tem como objetivo principal promover a conscientização e a<br>capacitação da comunidade escolar para o enfrentamento de situações emergenciais no interior das instituições de<br>ensino, ainda, contribui no processo de adequação das edificações escolares às normas de segurança do Corpo de<br>Bombeiros Militar do Paraná.                                                                                                    |                     |
|              |                                                                           | Público alvo: Público alvo: Servidores das Instituições de Ensino Estaduais, Municipais e Conveniadas.<br>Inicio do Curso: 1º de maio de 2023.<br>Encernamento do Curso: 10 de mano de 2023.<br>Emissão dos Certificados: a partir de 24 de maio de 2023.                                                                                                    |                     |
|              |                                                                           | Carga Horária: 60 (sessenta) horas.                                                                                                    |                     |
|              |                                                                           | Modalidade: não presencial.                                                                                                    |                     |
|              |                                                                           | Período de inscrições: de 10 a 30 de abril de 2023.                                                                                                    |                     |
|              | <ul> <li>Autoinscrição (Estudante)</li> <li>Chave de inscrição</li> </ul> |                                                                                                    |                     |
|              | inscreva-me                                                               |                                                                                                    |                     |

j) Na sequência no campo "Auto inscrição (Estudante)" insira a Chave de inscrição do curso conforme tabela abaixo e clique em "Inscreva-me".

| LOGIN / Núcleo de<br>Educação | Senha    |  |  |
|-------------------------------|----------|--|--|
| SEED                          | SEED     |  |  |
| FUNDEPAR                      | FUNDEPAR |  |  |